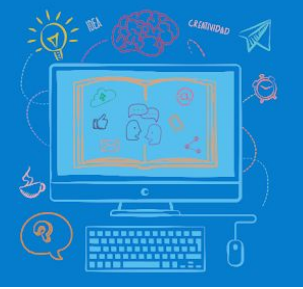

Aulas

Virtuales

## **Tutorial Carpetas y Archivos**

 Luego de haber creado la Etiqueta, les proponemos que creen una carpeta que contenga distintos archivos de material bibliográfico afín al tema seleccionado. Los archivos pueden ser de distintos formatos (doc, pdf, jpg etc;), como también enlaces a textos almacenados en otros sitios web. Para esto tenemos que asegurarnos que tenemos activo el modo de Edición y hacer click en el enlace a Agregue una actividad o recurso y seleccionar Carpeta.

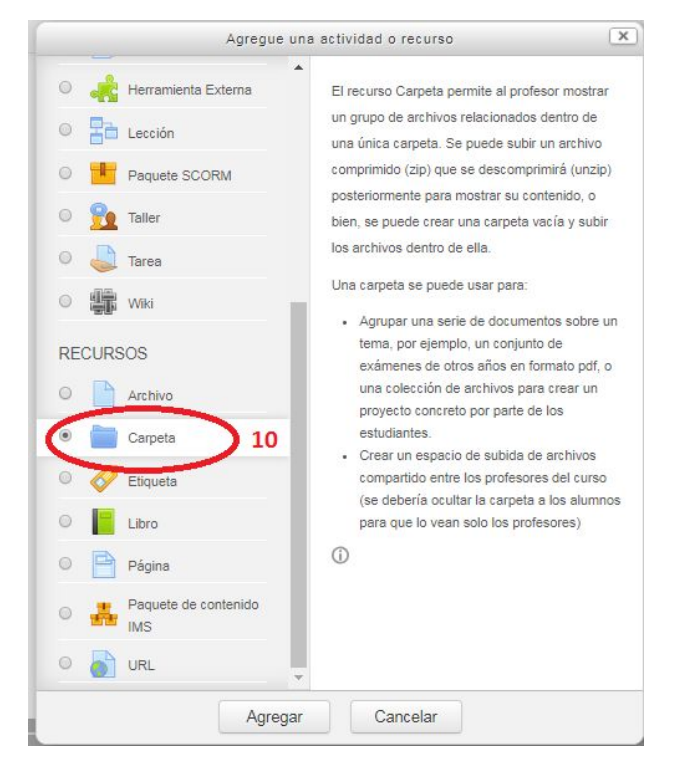

 Una vez seleccionado el Recurso, nos aparecerá una pantalla solicitando especifiquemos la configuración de la Carpeta. Lo primero que tenemos que decidir es el nombre con el que la identificaremos. Este paso es obligatorio.

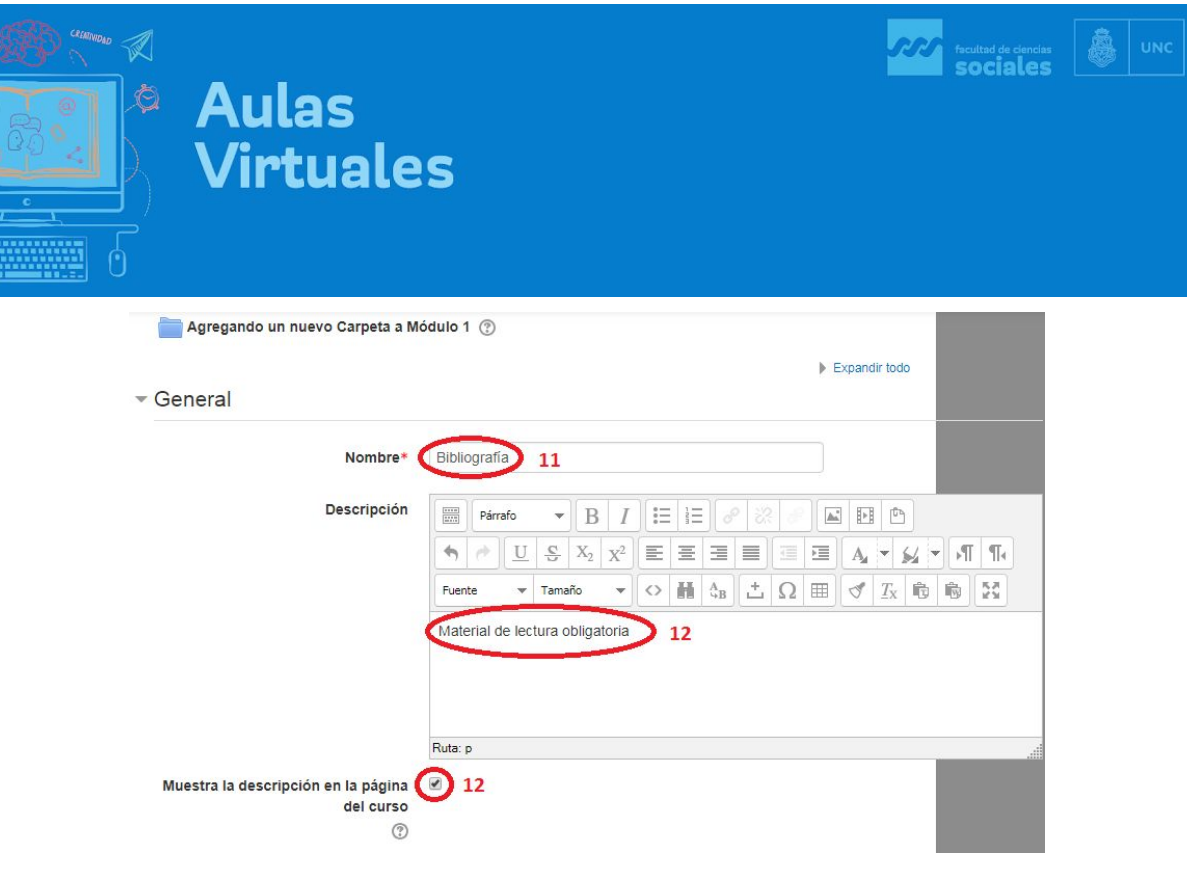

- 3. Luego, podemos agregarle de manera opcional una descripción al Recurso. La descripción permite explicar el contenido de la carpeta o su función dentro del módulo. Esta descripción puede estar visible en la página principal del curso o puede aparecer sólo cuando los estudiantes ingresen al mismo. Si deseamos que aparezca en la página principal, tenemos que activar el casillero correspondiente.
- 4. A continuación tenemos que agregar el contenido de la carpeta. Para esto podemos arrastrar los archivos seleccionados dentro del área de la pantalla destinada para eso, o podemos buscarlos en nuestra computadora usando el botón para explorar.

| Archivos                                                                                                    | - 10 - 50%                        | Tamano maximo         | para archivos | nuevo | os: 1 |
|----------------------------------------------------------------------------------------------------|-----------------------------------|-----------------------|---------------|-------|-------|
| Agregar archivos<br>explorando en la PC                                                                         | Archivos                          |                       | 88            |       | 1     |
| Agreg                                                                                                    | ar archivos<br>rando              | •                     | >             |       |       |
|                                                                                                    | Puede arrastrar y soltar a        | rchivos aquí para aña | adirlos       |       |       |
|                                                                                                    |                                   |                       |               |       |       |
| Mostrar contenido de la carpeta                                                                                 | Mostrar en una página diferente   | ]                     |               |       |       |
| Mostrar contenido de la carpeta ⑦<br>Nostrar subcarpetas expandidas ⑦                                           | Mostrar en una página diferente 🔹 | ]                     |               |       |       |
| Mostrar contenido de la carpeta ⑦<br>Mostrar subcarpetas expandidas ⑦<br>Mostrar opción de descargar            | Mostrar en una página diferente 🔻 | ]                     |               |       |       |
| Mostrar contenido de la carpeta ⑦<br>Mostrar subcarpetas expandidas ⑦<br>Mostrar opción de descargar<br>carpeta | Mostrar en una página diferente 🔹 |                       |               |       |       |

5. Para agregar un archivo arrastrando, simplemente debemos abrir la ventana del Explorador de archivos de nuestra pc y seleccionar el archivo deseado. Manteniendo

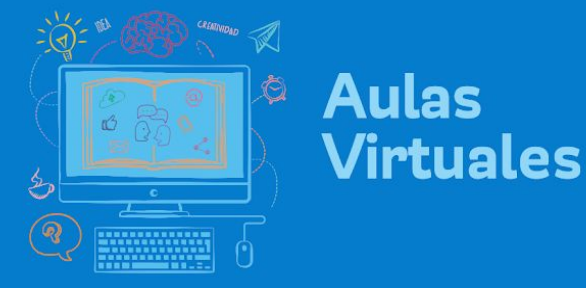

presionado el botón del mouse lo arrastraremos hasta el área correspondiente de la pantalla. Cuando nos aparezca la leyenda Mover soltaremos el botón del mouse. Este modo permite arrastrar varios archivos a la vez.

| Abrir con Adobe Acrobat Reader DC 👻 Imprim | r Grabar Nueva    | carpeta 🔠       | •        | 0                     |
|--------------------------------------------|-------------------|-----------------|----------|-----------------------|
| Nombre                                     | Fecha de modifica | Тіро            | Tamaño   | Ta                    |
| Ade los medios a las mediaciones           | 06/07/2015 18:24  | Adobe Acrobat D | 7.869 KB |                       |
| A heredando el futuro, pensar la educ desc | 24/05/2017 14:07  | Adobe Acrobat D | 253 KB   | Archivos              |
| jesc3bas-martin-barbero-tecnicidades-id    | 31/05/2018 9:44   | Adobe Acrobat D | 95 KB    |                       |
| 🔒 la educación desde la comunicación       | 24/05/2017 13:39  | Adobe Acrobat D | 179 KB   |                       |
| Medios y culturas en el espacio latinoam   | 24/05/2017 13:32  | Documento de Mi | 55 KB    | PDF                   |
| pistas para entrever                       | 25/04/2017 19:45  | Adobe Acrobat D | 836 KB   |                       |
| SABERES HOY                                | 26/04/2011 1:04   | Documento de Mi | 180 KB   | → Mover               |
| TRANSFORMACIONES comunicativas             | 24/05/2017 13:31  | Documento de Mi | 54 KB    | Sueite ios archivos a |
|                                            |                   |                 |          |                       |

 La otra opción para agregar archivos es hacer click en el botón para agregar. De este modo se nos abrirá una ventana que nos permitirá adjuntar el archivo deseado, tal como lo hacemos cuando enviamos un archivo por correo.

|                    | Selector de          | archivos                                        |
|--------------------|----------------------|-------------------------------------------------|
| Archivos locales   |                      |                                                 |
| Archivos recientes |                      |                                                 |
| Subir un archivo   |                      |                                                 |
| Descargador URL    | Comments.            | Seleccionar archivo Nungún archivo seleccionado |
| Archivos privados  | Adjunto              | Seleccional archivo Tongun drenivo Seleccionado |
| Wikimedia          | Guardar como         |                                                 |
|                    | Autor                | Gabriela Llimós                                 |
|                    | Seleccionar licencia | Todos los derechos reservados v                 |
|                    |                      |                                                 |
|                    | (                    | Subir este archivo 16                           |

- 7. Una vez seleccionado el archivo, tenemos que hacer click en Subir este archivo.
- Cuando hayamos terminado de subir todos los archivos, simplemente nos quedará guardar los cambios realizados. Para esto sólo tenemos que hacer click en el botón correspondiente de la parte inferior de la pantalla.

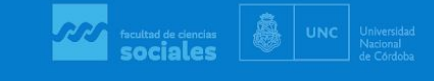

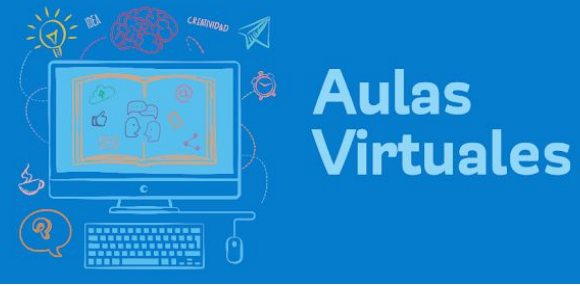

| Archivos                                      |                                  | Tamaño máximo para archivos nuevos: 10   |
|-----------------------------------------------|----------------------------------|------------------------------------------|
|                                               |                                  | 88 🔳 🕅                                   |
|                                               | F Archivos                       |                                          |
|                                               | Guber_Cap_4_5.pdf                |                                          |
| Mostrar contenido de la carpeta 🕐             | Mostrar en una página diferente  | <b>v</b>                                 |
| Mostrar subcarpetas expandidas 🕐              | 8                                |                                          |
| Mostrar opción de descargar                   |                                  |                                          |
| carpeta                                       |                                  |                                          |
| <ul> <li>Ajustes comunes del módul</li> </ul> | 0                                |                                          |
| Restricciones de acceso                       |                                  |                                          |
| ▶ Marcas                                      |                                  |                                          |
| <ul> <li>Competencias</li> </ul>              | Guarda<br>vuelve                 | a los cambios y<br>a la página de inicio |
| 17                                            | del cur                          | so                                       |
|                                               | Guardar cambios y regresar al ci | urso                                     |
| Guarda los cambios y abre                     | Guardar cambios y mostrar        | Cancelar                                 |

 Al igual que el Recurso Etiqueta, podemos editar la Carpeta y su contenido todas las veces que sea necesario, haciendo click en el Botón Editar correspondiente a la carpeta.

| 🕂 🛅 Bibliografía 🥖              | 18 Editar |
|---------------------------------|-----------|
| Material de lectura obligatoria |           |

Suerte!!